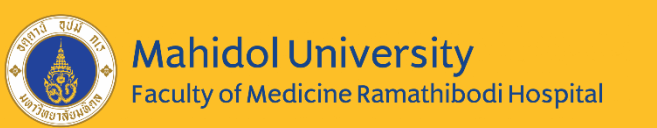

# Creating bibliographic reference with EndNote

#### Presented by

Ticomporn Luangwattanawilai (M.Sc. Pharmacology) Research Assistant Surgical Research Unit, Department of Surgery Faculty of Medicine Ramathibodi Hospital, Mahidol University <u>Email: ticomporn.lua@mahidol.edu</u>

EndNote : ทิฆัมพร เหลืองวัฒนชัย (24/10/64)

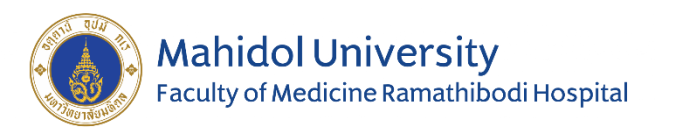

- What is EndNote?
- How to download and install
- Creating library folder
- Journal term list
- How to input data
- Find full text & attach PDF file
- Creating manuscript

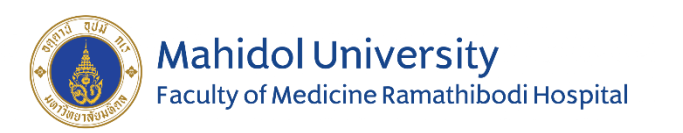

## What is EndNote?

- Bibliographic management software
- Online research tool

search online bibliographic databases and retrieve the references directly into EndNote

• Reference and image database

Storing, managing and search for bibliographic references in your private reference library

• Bibliographic and manuscript maker

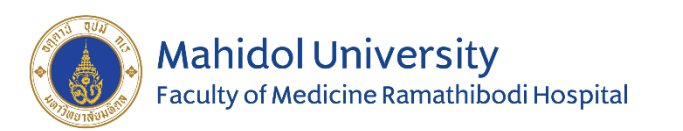

## How Endnote works

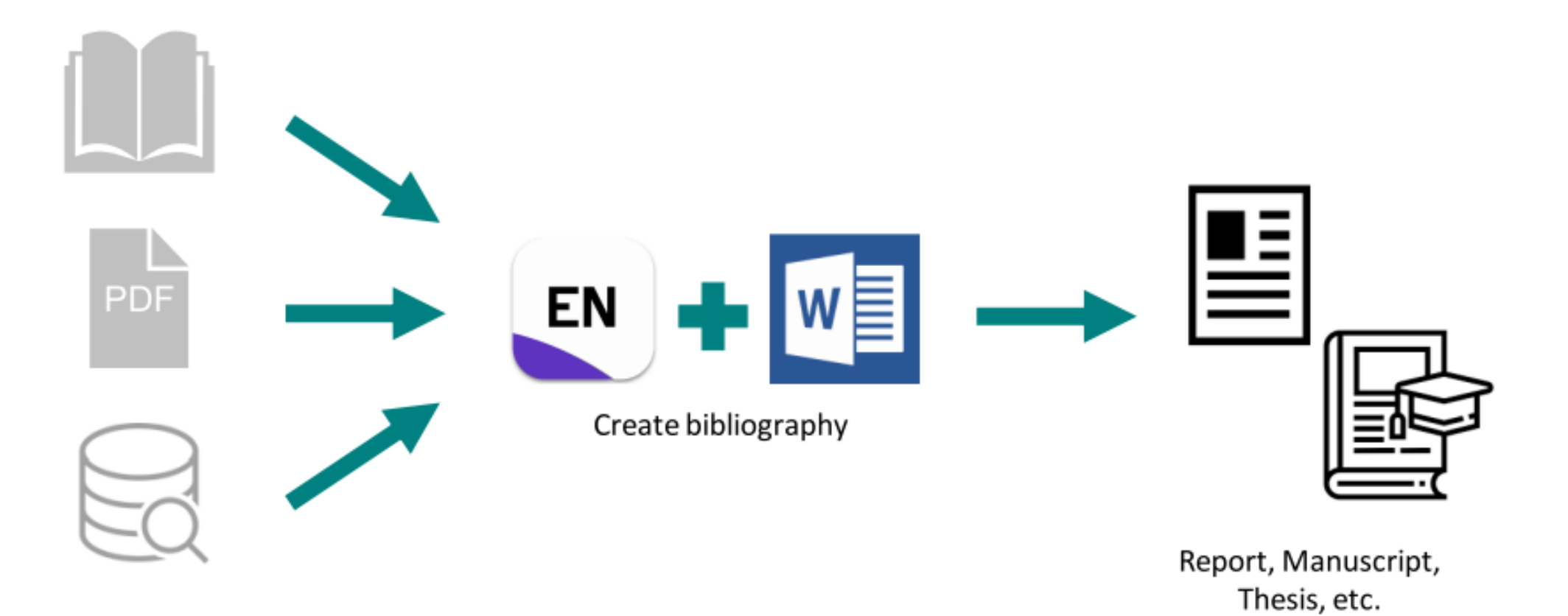

Book, Journal, Research Article, E-database, etc.

EndNote : ที่ฆัมพร เหลืองวัฒนชัย (24/10/64)

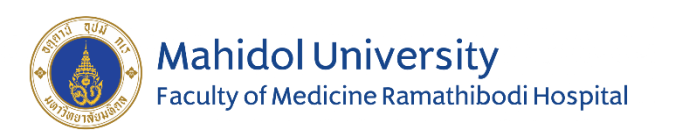

1. http://softwaredownload.mahidol/

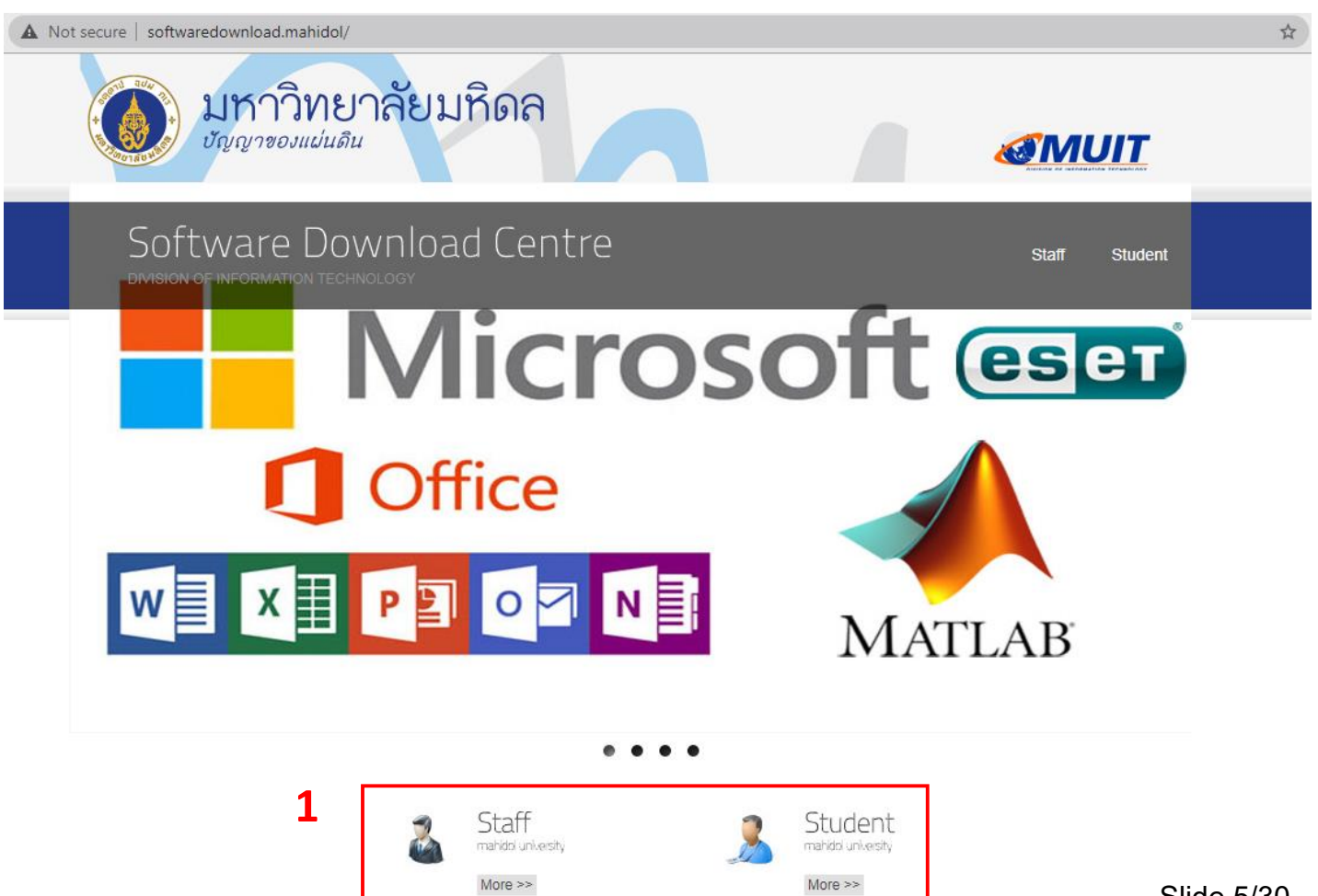

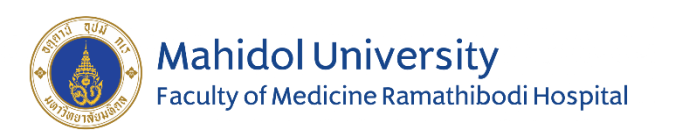

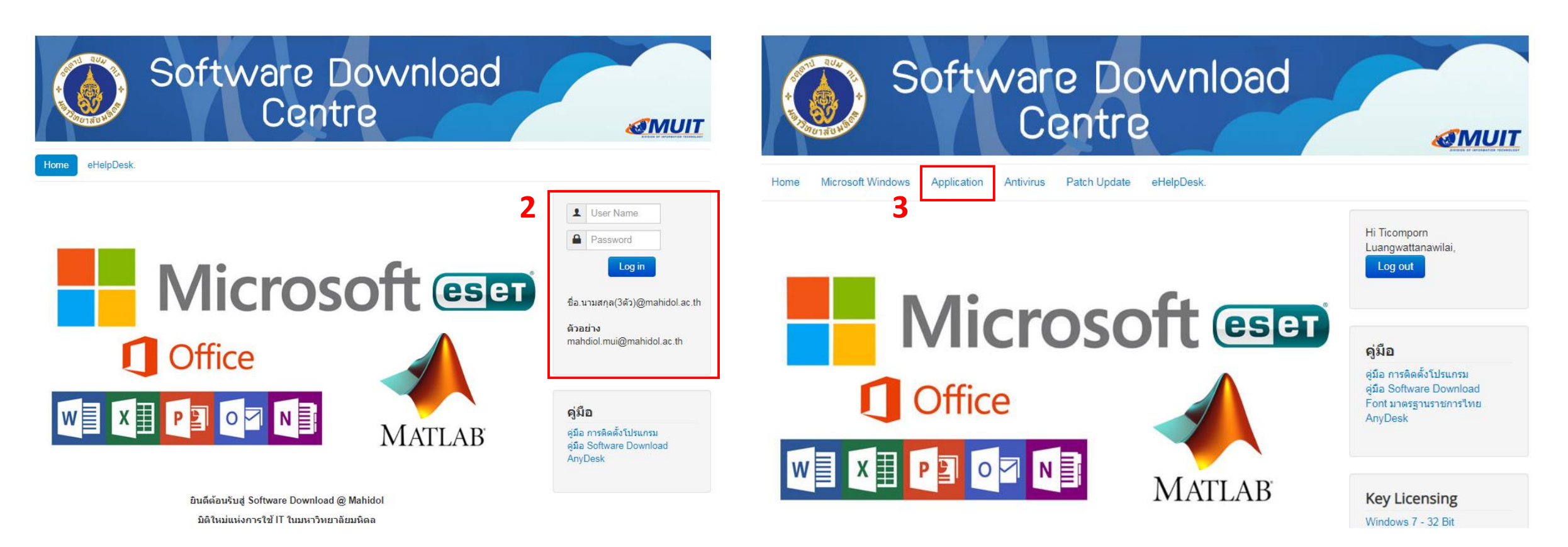

Log in by using Mahidol mail
 Select Application

EndNote : ทิฆัมพร เหลืองวัฒนชัย (24/10/64)

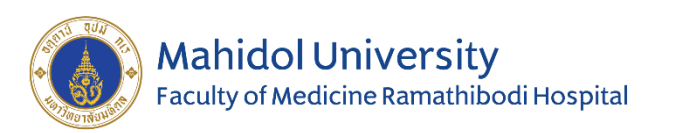

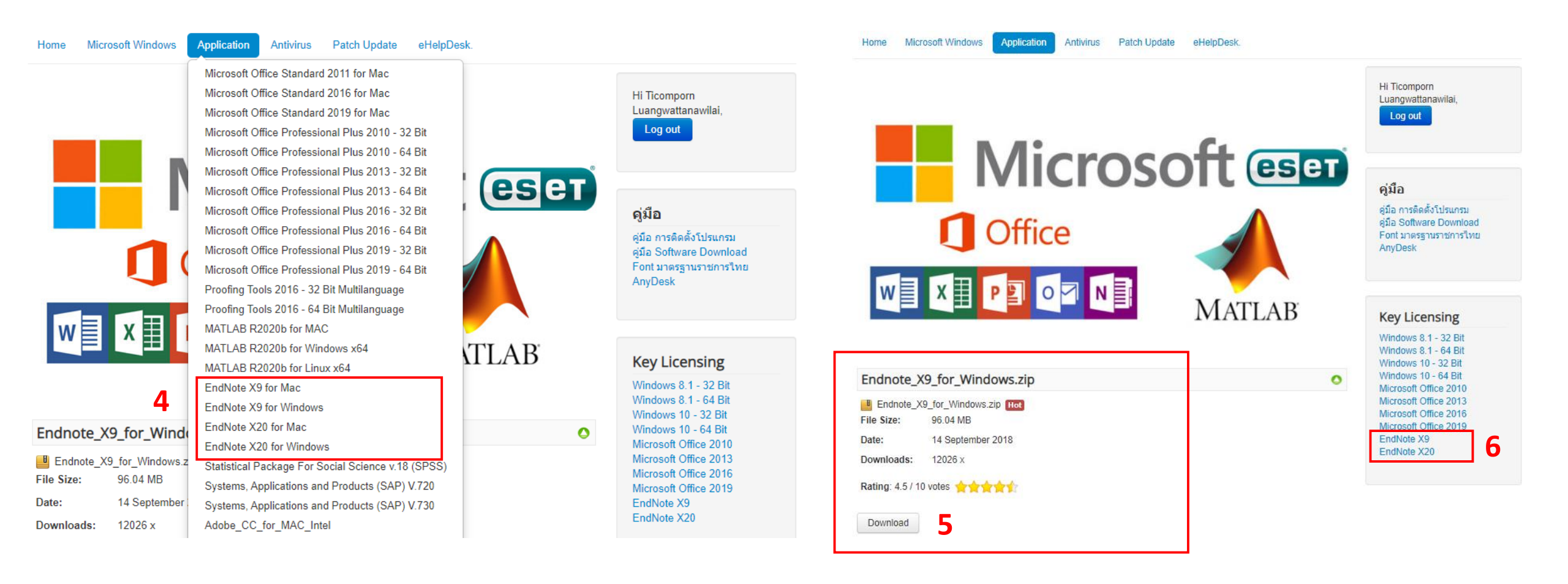

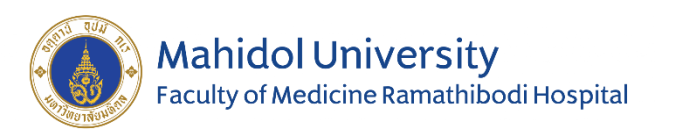

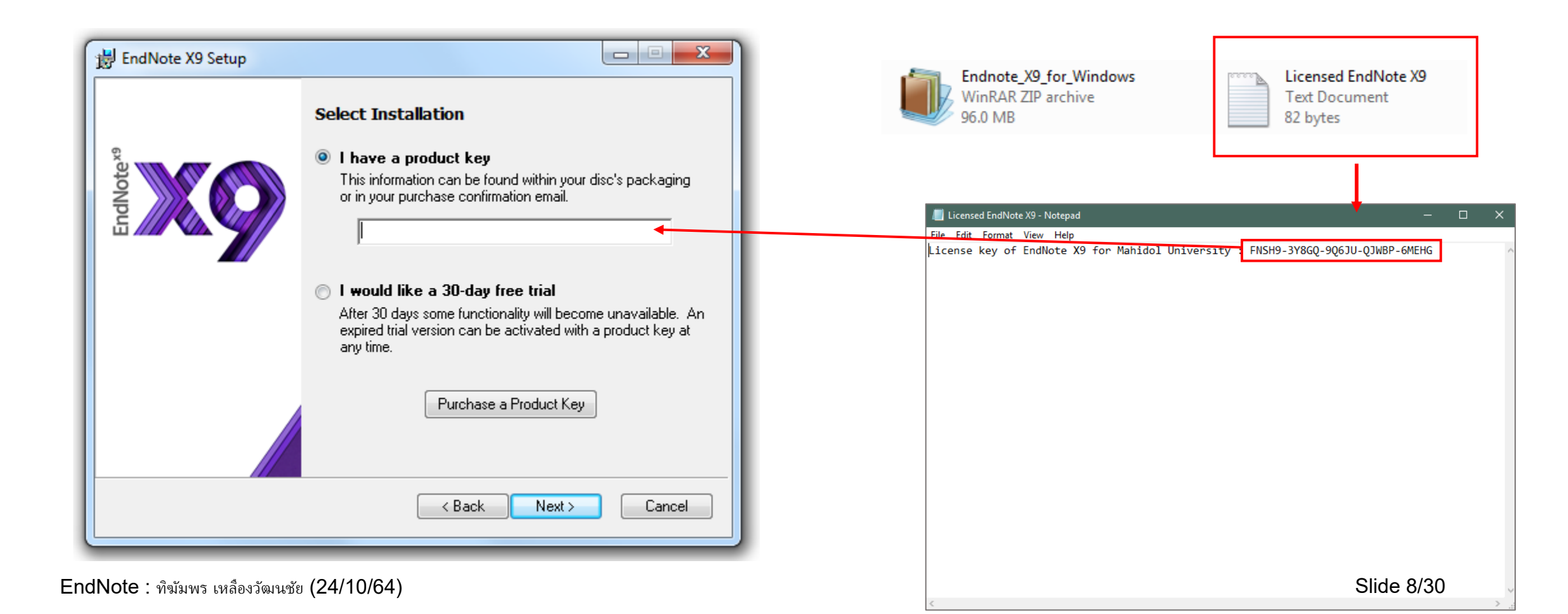

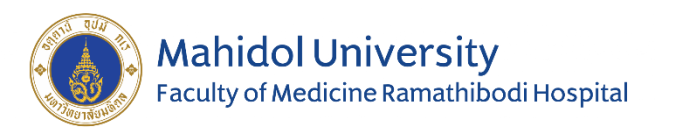

- What is EndNote?
- How to download and install
- Creating library folder
- Journal term list
- How to input data
- Find full text & attach PDF file
- Creating manuscript

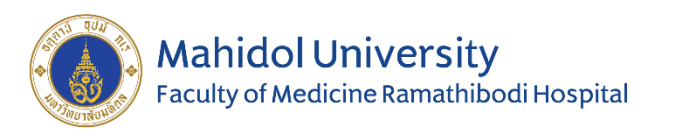

# Creating library folder

- Each Endnote library contain 1 library file (\*.enl) and 1 data folder (keep the attached PDF and picture files)
- Creating new library file in a folder and copy the whole folder if needed to

make sure that you do not loose anything.

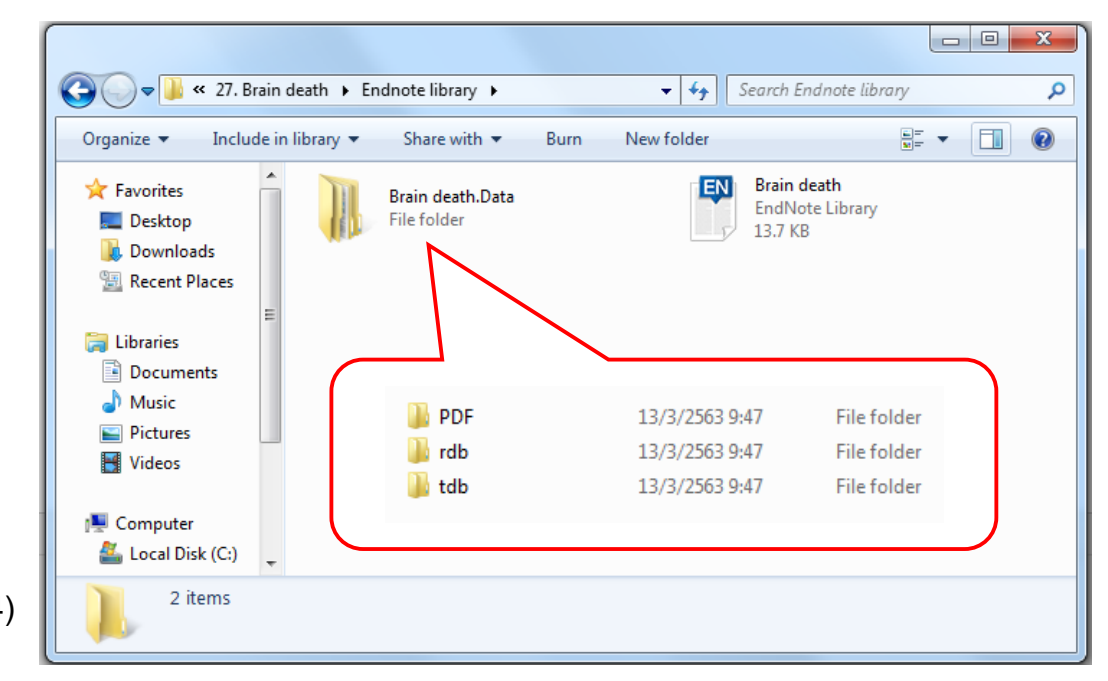

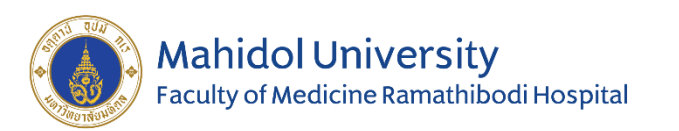

## Creating library folder

| @) E | EndNote X8     |               |               |      |  |  |
|------|----------------|---------------|---------------|------|--|--|
| File | Edit Referen   | ces Groups    | Tools Window  | Help |  |  |
|      | New            |               |               |      |  |  |
|      | Open Library   |               | Ctrl+O        |      |  |  |
|      | Open Shared Li | brary         | Ctrtl+Shift+O | 1    |  |  |
|      | Open Recent    |               |               | •    |  |  |
|      | Close          |               |               |      |  |  |
|      | Save           |               | Ctrl+S        |      |  |  |
|      | Save As        |               |               | 1    |  |  |
|      | Save a Copy    |               |               | - 1  |  |  |
|      | Revert         |               |               |      |  |  |
|      | Share          |               |               |      |  |  |
|      | Export         |               |               |      |  |  |
|      | Import         |               |               | •    |  |  |
|      | Print          |               | Ctrl+P        |      |  |  |
|      | Print Preview  |               |               |      |  |  |
|      | Print Setup    |               |               | 1    |  |  |
|      | Compressed Lil | brary (.enlx) |               |      |  |  |
|      | Exit           |               | Ctrl+Q        |      |  |  |

| 🔾 🗸 🗸 Librar                | ies ► Documents ► 🗸 🐓   | Search Documents | Q           |
|-----------------------------|-------------------------|------------------|-------------|
| Organize 🔻 New f            | older                   | 8==              | • 🕡         |
| 쑦 Favorites 📃 Desktop       | Documents library       | Arrange by: Fo   | lder 🔻      |
| Downloads                   | Name                    | Date modified    | Туре        |
| Recent Places               | Custom Office Templates | 2/9/2563 11:00   | File folde  |
| 🔚 Libraries                 | UyberLink               | 10/9/2563 10:01  | File folder |
| Documents                   | 🗧 🌗 CyberLink           | 12/6/2557 6:33   | File folde  |
| Music                       | 🐌 EndNote               | 16/9/2563 15:26  | File folde  |
| Pictures                    | 🌗 EndNote               | 21/3/2561 8:55   | File folde  |
| Videos                      | 🔒 Zoom                  | 4/9/2563 12:13   | File folde  |
| Computer<br>Local Disk (C:) |                         |                  |             |
| Carl Seagate Backup F       |                         |                  | ,           |
| File name: M                | y EndNote Library       |                  | -           |
| Save as type: En            | dNote Library (*.enl)   |                  | -           |
| Hide Folders                |                         | Save             | ancel       |

File > New... > create your library

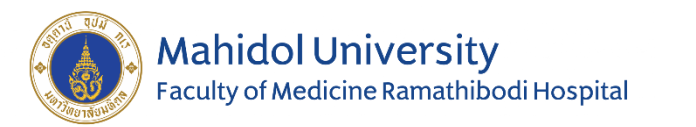

## Library overview

**Group panel:** shows you both default groups and group sets that you create for your research projects EndNote X8 - [CAI] File Edit References Groups Tools Window Help \_ 8 ×  $\bigcirc$ D Lt A2 -(?)  $\bigcirc$ - G E S Vancouver Ab Quick Search 🔍 👻 🔿 Hide Search Panel My Library Reference Preview Reference Preview ₹ Search Options + Match Case
 Match Words Search Whole Library All References **>>** 橋一 + - 🚔 Author Contains • Configure Sync... Rating Recently Added Q, Title Last Upda... Reference Type 4 (1)Author Year Rating Journal \*\*\* Unfiled (1)Morley. ... 2018 Environmental S... Frontiers in .. 7/10/2563 Journal Article Author ppo, A... 2013 Characteristics a... \*\*\* • • J Neurosura 5/10/2563 Journal Article Trash (1)Piippo, A. • 0 Behrouz... 2018 Diagnosis and ma... \*\*\*\* Clin Med (Lo... 5/10/2563 Journal Article Niemelä, M. My Groups • 2011 5/10/2563 Saposni... Diagnosis and ma...  $\star \star$ Stroke Journal Article van Popta, J. Kangasniemi, M. Intracranial Hemorrh... (24) Yang, X. ... 2017 Criteria for Perfo.. J Craniofac S... 31/8/2563 Journal Article Rinne, J. Canadian CT head... 🗕 📑 Traumatic Brain Injury 🛛 (17) Mata-M... 2016 31/8/2563 Journal Article SpringerPlus Jääskeläinen, J. E. 31/8/2563 Kim, J. J.... 2011 Imaging for the ... Neurothera... Journal Article Hernesniemi, J. Find Full Text 31/8/2563 Faul, M.: ... 2007 Using a cost-ben... J Trauma Journal Article Year Li, M.: Si... 2018 Traumatic Brain I... J Clin Med 31/8/2563 Journal Article 2013 . 2000 Head injury: rece... 31/8/2563 Journal Article Marshall... Neurosurgery Title Journal Article Adams, J.,. 1989 Diffuse axonal inj.. 31/8/2563 Histopatholo... Characteristics and long-term outcome of 251 31/8/2563 patients with dural arteriovenous fistulas in a Werner,... 2007 Pathophysiology ... BJA: British J... Journal Article defined population 2007 Guidelines for th.. J Neurotrau... 31/8/2563 Journal Article Journal Fisher, C... 1995 Brain herniation: ... Can J Neurol... 31/8/2563 Journal Article J Neurosurg Nag, S.; ... 2009 Pathology and ne... Acta Neurop... 31/8/2563 Journal Article Volume 2016 Cerebral Edema i... 31/8/2563 Winkler.... Neurosurg C... Journal Article 118 Lang, E. ... 1995 Intracranial press... New Horiz 31/8/2563 Journal Article Issue 2014 Challenges Faced... 31/8/2563 Journal Article Piyakon... Archives of ... 5 31/8/2563 Damklia... 2015 Using an evidenc... Nurse Educ ... Journal Article Damklia... 2014 Australas Em... 31/8/2563 Pages Initial emergenc... Journal Article 923-34 Damklia... 2013 Thai emergency ... Australas Em... 31/8/2563 Journal Article Start Page Long, Br... 2017 Cerebral Venous ... Emergency ... 31/8/2563 Journal Article 1994 31/8/2563 Dural arterioven... Surg Neurol Journal Article Kuwava... Epub Date . 1989 31/8/2563 Journal Article Halbach,... Transvenous em... American Jo... 2012/12/25 Newton,... 1969 Involvement of .. Radiology 31/8/2563 Journal Article Date Layout Showing 42 of 42 references.

Reference listigenet shaws the individual (24) and references stored in your Endnote library, also known as library records

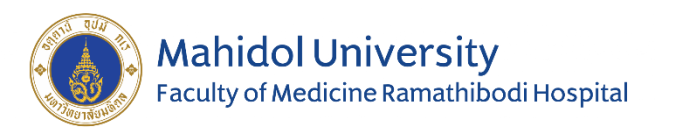

- What is EndNote?
- How to download and install
- Creating library folder
- Journal term list
- How to input data
- Find full text & attach PDF file
- Creating manuscript

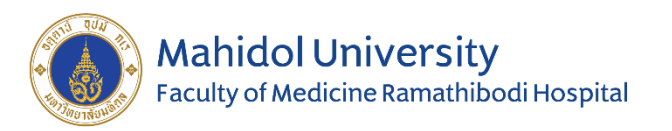

## Journal term list

- Journal term list is list of journal name in full and abbreviation form
- These list are used for making correct journal name in reference (needed for output style that used journal name in abbreviation form <u>i.e Vancouver</u>)
- Help EndNote works correctly find out the duplicate reference
- Define the journal term list only once but have to be done in every library file

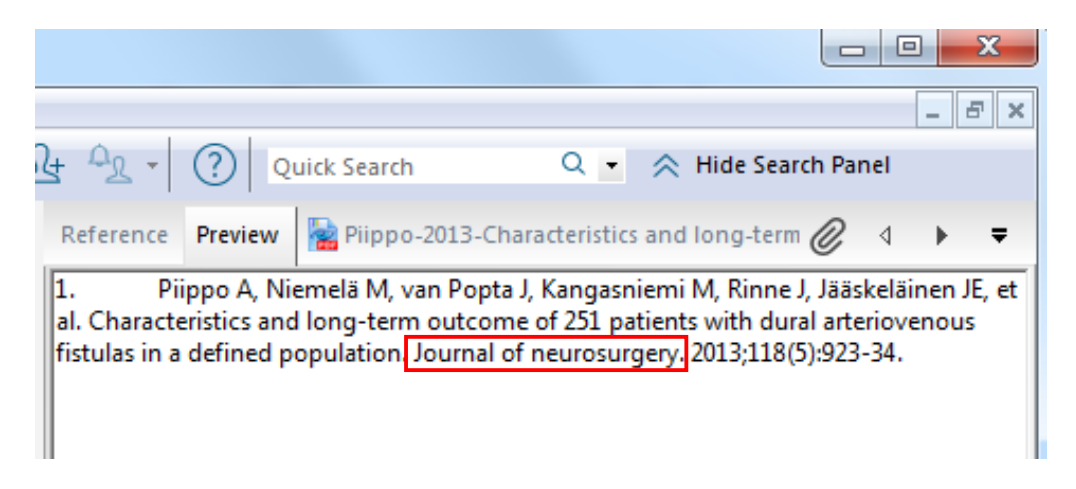

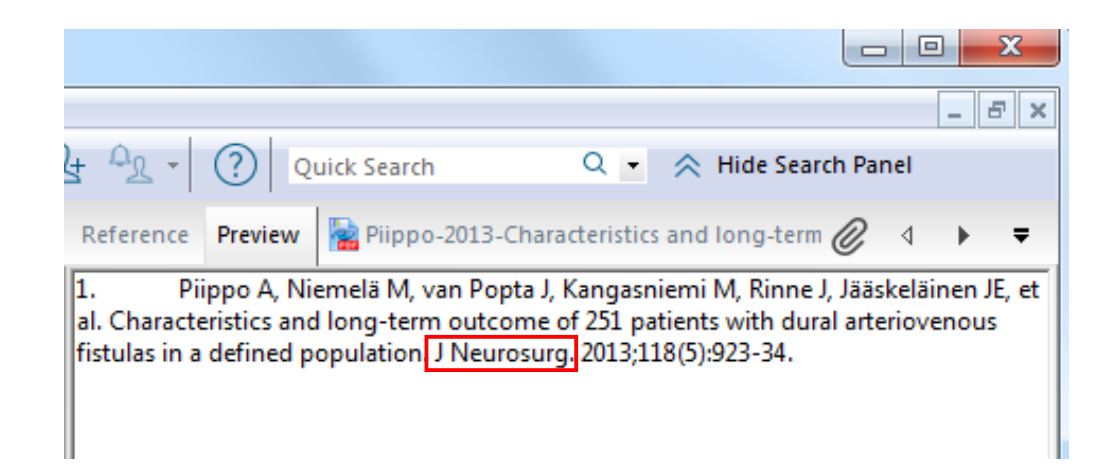

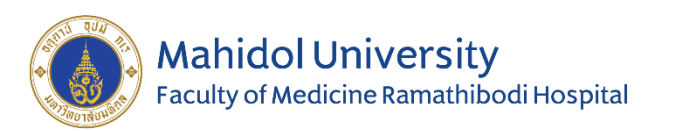

Web of Science

Clarivate

\*give full name

## Journal term list

### Before

# Vancouver Copy citation 1. Chen X, Liao BY, Cheng L, Peng X, Xu X, Li YQ, et al. The microbial coinfection in COVID-19. Applied Microbiology and Biotechnology. 2020;104(18):7777-85.

### After

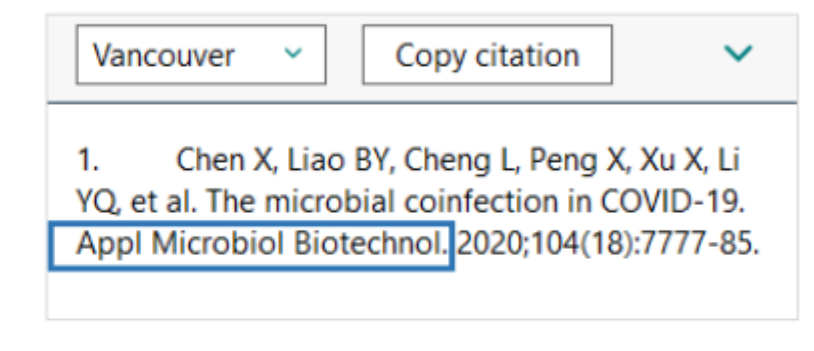

#### Vancouver Style use the abbreviated journal name

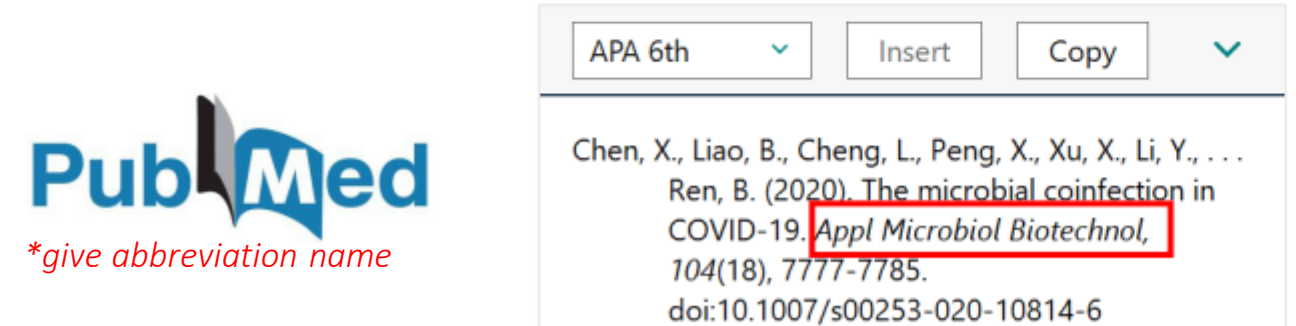

| APA   | 6th        | ~          | Insert      |           | Сору          | ~           |
|-------|------------|------------|-------------|-----------|---------------|-------------|
| Chen, | , X., Liac | o, B., Che | eng, L., Pe | ng, X., I | Xu, X., Li, Y | Y., Ren,    |
|       | B. (20     | 20). The   | microbia    | I coinfe  | action in C   | OVID-19.    |
|       | Applic     | ed Micro   | obiology a  | nd Biot   | technology    | y, 104(18), |
|       | 7777-      | -7785. d   | oi:10.100   | 7/s002    | 53-020-10     | 0814-6      |

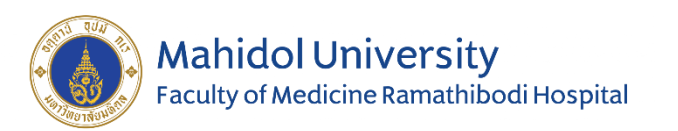

## Journal term list

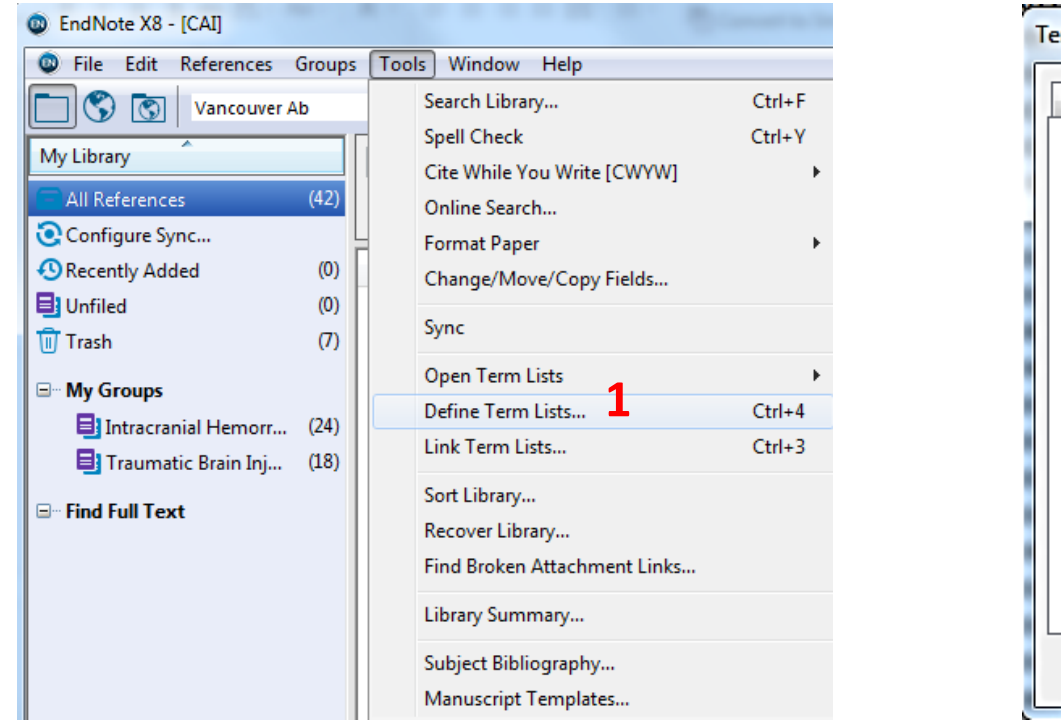

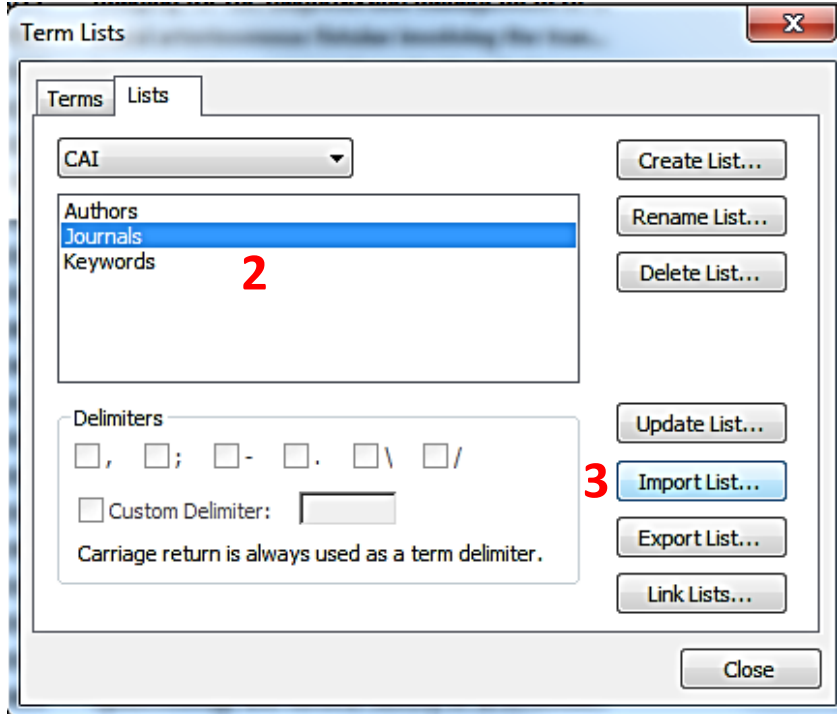

- 1. Tools > Define Term Lists...
- 2. In the Term Lists window, select tab Lists then select Journals
- 3. Click Import Lists...

EndNote : ที่ฆัมพร เหลืองวัฒนชัย (24/10/64)

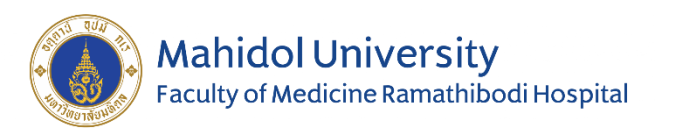

## Journal term list

| Open                                                                                                    | ×                  | Ter | rm Lists                                                                                                    |                                                                                                    | <u> </u>                                            |
|----------------------------------------------------------------------------------------------------|--------------------|-----|----------------------------------------------------------------------------------------------------|----------------------------------------------------------------------------------------------------|-----------------------------------------------------|
| Sec                                                                                                    | arch Terms Lists 🔎 |     | Terms Lists                                                                                                    |                                                                                                    |                                                     |
| Organize 🔻 New folder                                                                                                    |                    |     | 21790 Journals in the Journals List:                                                                                                    |                                                                                                    | _                                                   |
| <ul> <li>Favorites</li> <li>Desktop</li> <li>Downloads</li> <li>Recent Places</li> <li>Astronomy and Astrophysics</li> <li>BioScience</li> <li>Chemical</li> <li>Economics</li> <li>Humanities</li> <li>Music</li> <li>Pictures</li> <li>Videos</li> <li>Humanities</li> <li>Local Disk (C:)</li> <li>Local Disk (D:)</li> <li>Backup Plus (G:)</li> <li>Network</li> <li>File name:</li> <li>Text</li> </ul> | file (*.bd)        |     | Full Journal<br>A.M.A. Archives of Dermatology<br>A.M.A. Archives of Dermatology<br>A.M.A. Archives of General Psyc<br>A.M.A. Archives of Industrial He<br>A.M.A. Archives of Industrial Hy<br>A.M.A. Archives of Industrial Medi<br>A.M.A. Archives of Neurology an<br>A.M.A. Archives of Neurology<br>A.M.A. Archives of Neurology<br>A.M.A. Archives of Ophthalmology<br>A.M.A. Archives of Otolaryngology<br>A.M.A. Archives of Otolaryngology<br>A.M.A. Archives of Surgery<br>A.M.A. Archives of Surgery<br>A.M.A. Journal of Diseases of Ch<br>AACN Advanced Critical Care<br>AACN Clinical Issues<br>ADE Editors' Journal<br>AANA Journal<br>✓ | Abbreviation 1 AMA Arch. Derm. Syphilol. AMA Arch. Derm. AMA Arch. Derm. AMA Arch. Gen. Psychiatry AMA Arch. Ind. Health AMA Arch. Ind. Health AMA Arch. Ind. Hyg. Occup. Med. AMA Arch. Neurol. AMA Arch. Neurol. AMA Arch. Ophthalmol. AMA Arch. Ophthalmol. AMA Arch. Ophthalmol. AMA Arch. Ophthalmol. AMA Arch. Ophthalmol. AMA Arch. Surg. AMA J. Dis. Child. AACN Adv. Crit. Care AACN Clin. Issues CAADE Ed. J. AANA J. | New Term<br>Edit Term<br>Delete Term<br>Insert Term |
|                                                                                                    |                    |     |                                                                                                    |                                                                                                    | Close                                               |

- 4. Select the appropriated term lists files (BioScience, Chemical, Medical)
- 5. Click Terms tab to looking for the journal lists

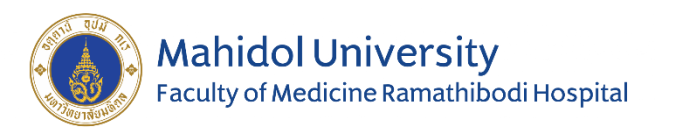

- What is EndNote?
- How to download and install
- Creating library folder
- Journal term list
- How to input data
- Find full text & attach PDF file
- Creating manuscript

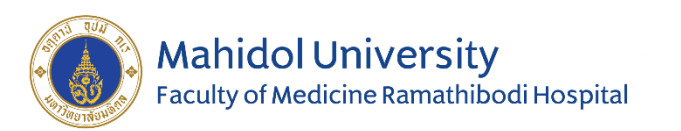

- 1. Direct Export from web site
- 2. Manual typing
- 3. Online search by using EndNote's connection
- 4. Import from PDF file

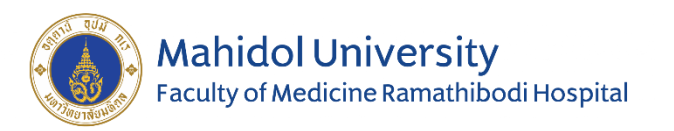

## 1. Direct Export from web site

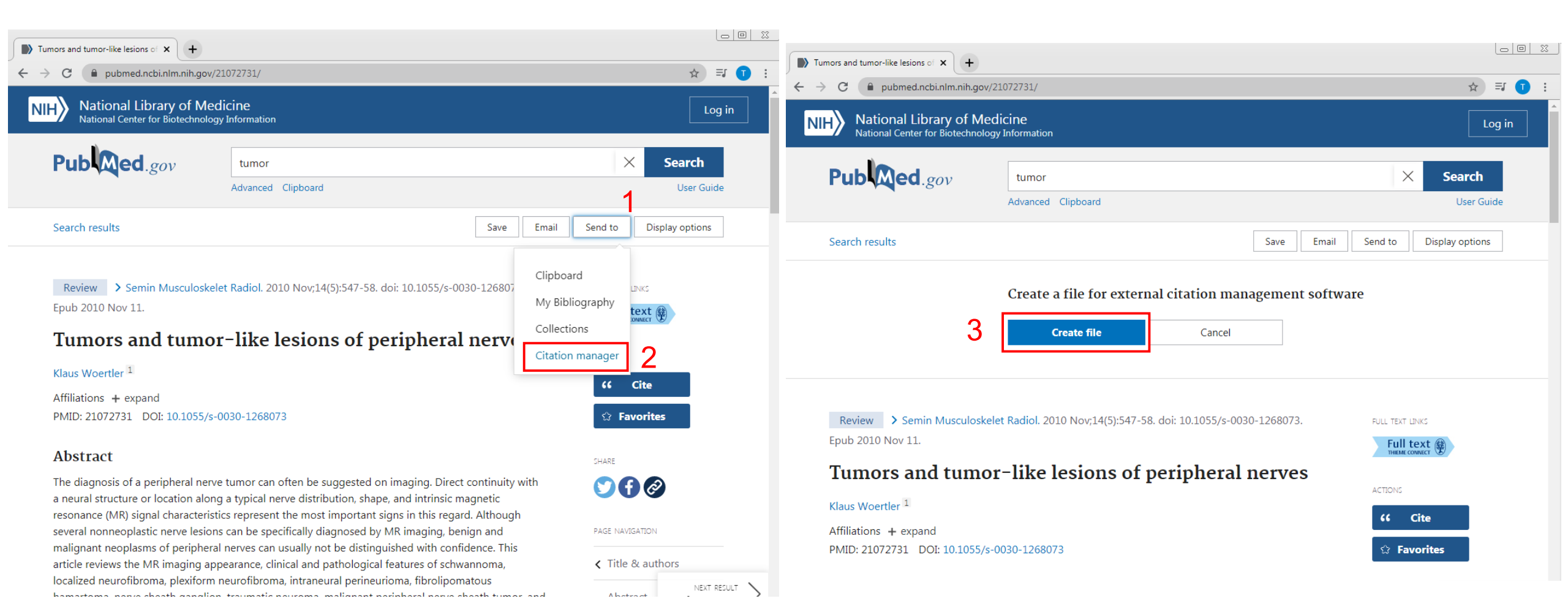

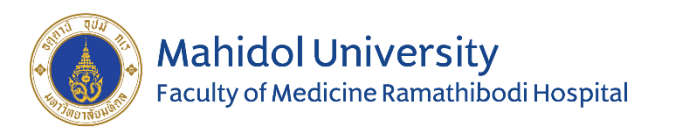

## 1. Direct Export from web site

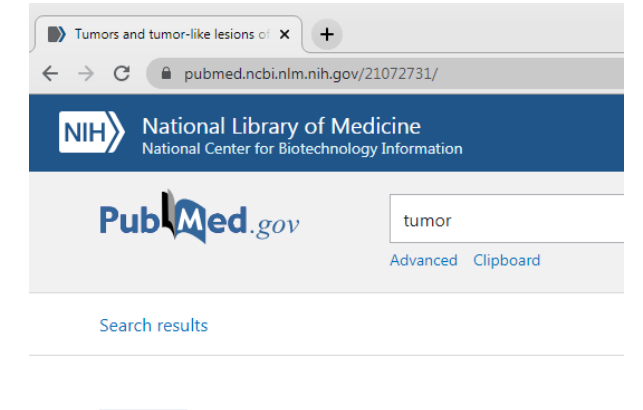

Review > Semin Musculoskelet Radiol. 2010 Nov;14(5):547-58 Epub 2010 Nov 11.

#### Tumors and tumor-like lesions of **p**

Klaus Woertler 1

Affiliations + expand PMID: 21072731 DOI: 10.1055/s-0030-1268073

#### Abstract

The diagnosis of a peripheral nerve tumor can often be suggested a neural structure or location along a typical nerve distribution, sha resonance (MR) signal characteristics represent the most important several nonneoplastic nerve lesions can be specifically diagnosed b malignant neoplasms of peripheral nerves can usually not be distin article reviews the MR imaging appearance, clinical and pathologic localized neurofibroma, plexiform neurofibroma, intraneural perine hamartoma, nerve sheath ganglion, traumatic neuroma, malignant

pubmed-21072731.nbib ^ 4 EndNote : ที่ฆัมพร เหลืองวัฒนชัย (24/10/64)

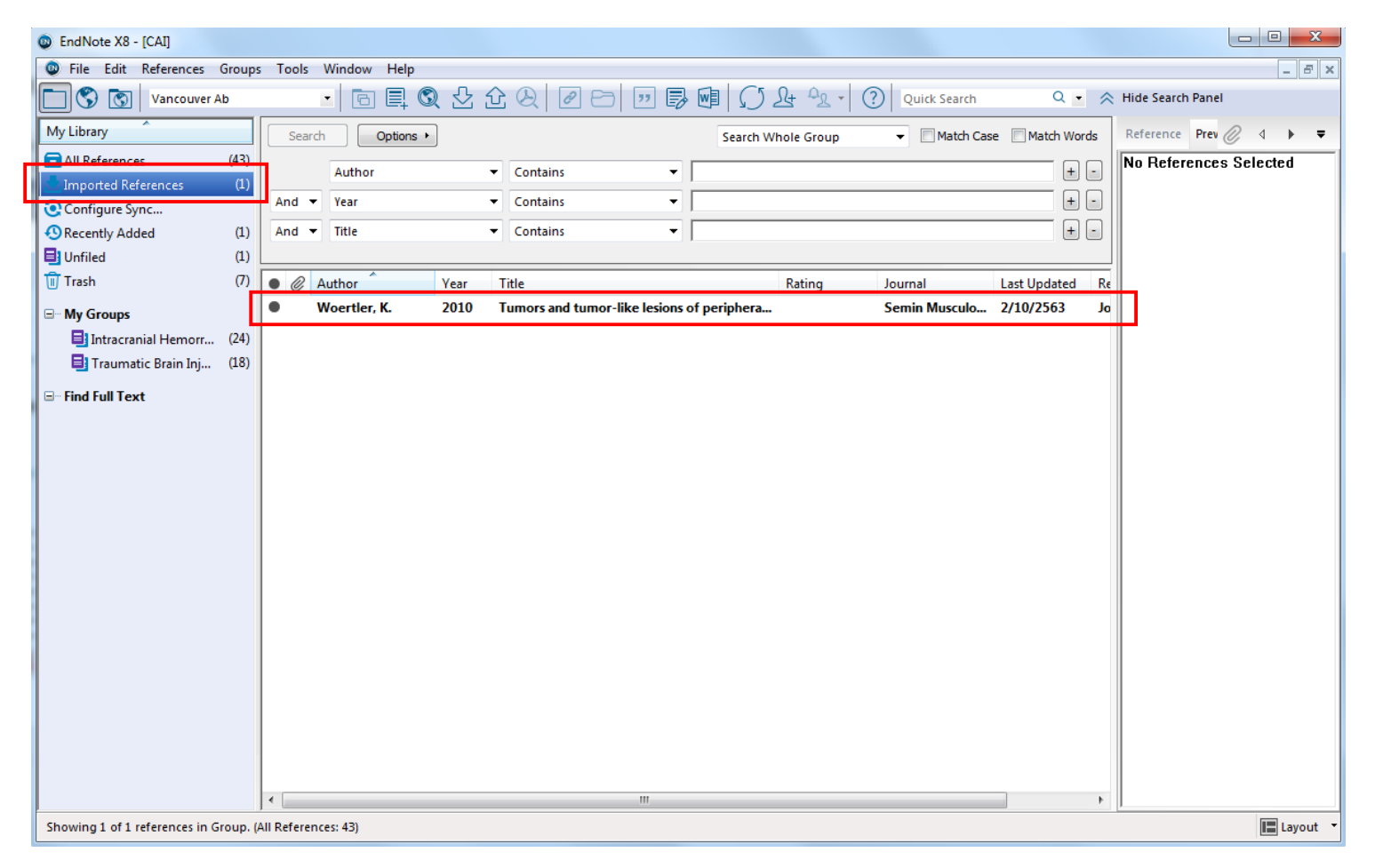

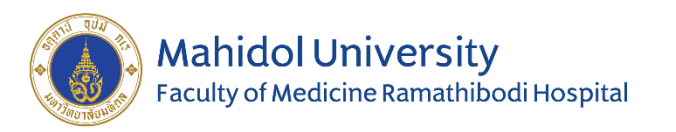

## 1. Direct Export from web site (multiple articles)

| umor - Search Results - PubMed 🗙 🕂                             |                                                                                                    | tumor - Search Results - PubMed X                            | +                                                                                                    |                                                                                              |
|----------------------------------------------------------------|----------------------------------------------------------------------------------------------------|--------------------------------------------------------------|----------------------------------------------------------------------------------------------------|----------------------------------------------------------------------------------------------|
| → C 🔒 pubmed.ncbi.nlm.nih.gov/                                 | ?term=tumor                                                                                                    | $\Rightarrow$ = ↓ $\bullet$ ← → C $\bullet$ pubmed.ncbi.nlm. | .nih.gov/?term=tumor                                                                                                    | ☆ ╕ 🚺 :                                                                                      |
| IH National Library of Med<br>National Center for Biotechnolog | dicine<br><sub>Iy</sub> Information                                                                                                    | Log in NIH National Library National Center for Biot         | of Medicine<br>technology Information                                                                                                    | Log in                                                                                       |
| Publed.gov                                                     | tumor X Se<br>Advanced Create alert Create RSS Clipboard                                                                                                    | user Guide                                                   | tumor<br>Advanced Create alert Create RSS Clipboard                                                                                                    | X Search<br>User Guide                                                                       |
|                                                                | Save Email Send to Sorted by: Best match Display                                                                                                    | options                                                      | Save Email Send to Sorted by: Best                                                                                                    | : match Display options                                                                      |
| MY NCBI FILTERS                                                | 4,119,708 results 5 items selected × Clear selection                                                                                                    | MY NCBI FILTERS 🖪                                            | 4,119,708 Clipboard ted × Clear selection                                                                                                    |                                                                                              |
| RESULTS BY YEAR<br>" " " " " " " " " " " " " " " " " " "       | <ul> <li>Tumors and tumor-like lesions of peripheral nerves.</li> <li>Woertler K.</li> <li>Semin Musculoskelet Radiol. 2010 Nov;14(5):547-58. doi: 10.1055/s-0030-1268073. Epub 2010 N<br/>PMID: 21072731 Review.</li> <li>Share Although several nonneoplastic nerve lesions can be specifically diagnosed by MR imaging, ben<br/>malignant neoplasms of peripheral nerves can usually not be distinguished with confidence. This<br/>reviews the MR imaging appearance, clinical and pathological feature</li> </ul> | Iov 11.                                                      | My Bibliography<br>Collections<br>Citetion manager<br>Share<br>O<br>2021<br>My Bibliography<br>Collections<br>L 2010 Nov;14(5):547-58. doi: 10.1055/s-0030-126<br>V. 2<br>Multiple State State Sta | 8073. Epub 2010 Nov 11.<br>/ MR imaging, benign and<br><i>i</i> ith confidence. This article |
| TEXT AVAILABILITY Abstract Free full text Full text            | <ul> <li>Cellular Origin, Tumor Progression, and Pathogenic Mechanisms of Cutane<br/>Neurofibromas Revealed by Mice with Nf1 Knockout in Boundary Cap Cel<br/>Radomska KJ, Coulpier F, Gresset A, Schmitt A, Debbiche A, Lemoine S, Wolkenstein P, Vallat JM,<br/>P, Topilko P.</li> <li>Cancer Discov. 2019 Jan:9(1):130-147. doi: 10.1158/2159-8290.CD-18-0156. Epub 2018 Oct 22.<br/>PMID: 30348676 Free article.</li> </ul>                                                                                        | Charnay                                                      | <ul> <li>Cellular Origin, Tumor Progression, and Pathogenic Mechan</li> <li>Neurofibromas Revealed by Mice with Nf1 Knockout in Bou</li> <li>Radomska KJ, Coulpier F, Gresset A, Schmitt A, Debbiche A, Lemoine S, Wolke</li> <li>P, Topilko P.</li> <li>Share</li> <li>Cancer Discov. 2019 Jan;9(1):130-147. doi: 10.1158/2159-8290.CD-18-0156. Ep</li> <li>PMID: 30348676</li> <li>Free article.</li> <li>Batiante carreing an inactive NE1 allele daugles tumors of Schwarp call origin</li> </ul>                                                                                                    | isms of Cutaneous<br>indary Cap Cells.<br>nstein P, Vallat JM, Charnay<br>pub 2018 Oct 22.   |

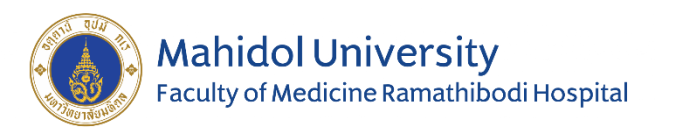

EndNote X8 - [CAI]

## 1. Direct Export from web site (multiple articles)

| - PubMed × +                                  |                                                     |                                       |  |
|-----------------------------------------------|-----------------------------------------------------|---------------------------------------|--|
| omed.ncbi.nlm.nih.gov/?t                      | erm=tumor                                           | ☆ = 0 :                               |  |
| al Library of Med<br>Center for Biotechnology | icine<br>Information                                | Log in                                |  |
| ed.gov                                        | tumor<br>Advanced Create alert Create RSS Clipboard | X Search<br>User Guide                |  |
|                                               | Save Email Send to                                  | Sorted by: Best match Display options |  |
|                                               |                                                     |                                       |  |

#### Create a file for external citation management software

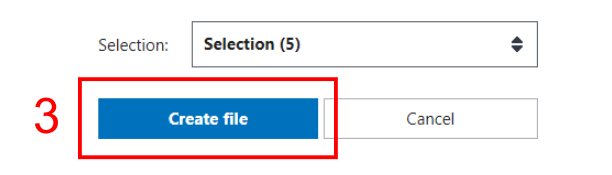

Affiliations + expand PMID: 21072731 DOI: 10.1055/s-0030-1268073

#### Abstract

The diagnosis of a peripheral nerve tumor can often be suggested a neural structure or location along a typical nerve distribution, sha resonance (MR) signal characteristics represent the most important several nonneoplastic nerve lesions can be specifically diagnosed b malignant neoplasms of peripheral nerves can usually not be distin article reviews the MR imaging appearance, clinical and pathologic localized neurofibroma, plexiform neurofibroma, intraneural perine hamartoma, nerve sheath ganglion, traumatic neuroma, malignant

EndNote : ภูลิฆัมพร เหลืองวัฒนชั้ย (24/10/64)

| 🕲 File Edit References G               | iroups      | Tools | Window Help        |              |                                          |              |              |                                       |                 |               |    |                  |
|----------------------------------------|-------------|-------|--------------------|--------------|------------------------------------------|--------------|--------------|---------------------------------------|-----------------|---------------|----|------------------|
| Vancouver Ab                           |             |       | • 6 8 3            | <b>)</b> ℃ 1 | $\mathcal{E} \otimes \mathbb{P} \ominus$ | "            | 0            | <u><u>N</u>+ <u>-</u><u>R</u> - (</u> | ? Quick Search  | Q •           | ~  | Hide Search Pane |
| My Library                             |             | Sear  | ch Options •       | 1            |                                          |              | Search Wh    | nole Group                            | ✓ Match Cas     | e 📃 Match Wor | ds | Reference Prev   |
| All References     Imported References | (48)<br>(5) |       | Author             | •            | Contains                                 | •            |              |                                       |                 | +             |    | No Reference     |
| Configure Sync                         |             | And   | • Year             | •            | Contains                                 | •            |              |                                       |                 | +             | -  |                  |
| SRecently Added                        | (6)         | And • | ▼ Title            | •            | Contains                                 | •            |              |                                       |                 | +             | -  |                  |
| Unfiled                                | (6)         |       |                    |              |                                          |              |              |                                       |                 |               |    | 4                |
| 🗊 Trash                                | (7)         | • @   | Author             | Year         | Title                                    |              |              | Rating                                | Journal         | Last Updated  | Re |                  |
| ∃ My Groups                            |             | •     | Longhurst, W. D    | 2015         | An unknown mass: th                      | e different  | ial diagnosi |                                       | Int J Dermatol  | 2/10/2563     | Jo |                  |
| Intracranial Hemorr                    | (24)        | •     | Meyer, A.; Billing | 2020         | What's new in nerve                      | sheath turr  | ors          |                                       | Virchows Arch   | 2/10/2563     | Jo |                  |
| Traumatic Brain Ini                    | (18)        | •     | Radomska, K. J.;   | 2019         | Cellular Origin, Tumor                   | r Progressio | on, and Pat  |                                       | Cancer Discov   | 2/10/2563     | Jo |                  |
|                                        | (/          |       | Strike, S. A.; Puh | 2019         | Nerve lumors of the                      | Upper Ext    | emity        |                                       | Clin Plast Surg | 2/10/2563     | Jo |                  |
| ∃ - Find Full Text                     |             | •     | Woertler, K.       | 2010         | Tumors and tumor-lik                     | ce lesions o | f periphera  |                                       | Semin Musculo   | 2/10/2563     | Jo |                  |
|                                        |             |       |                    |              |                                          |              |              |                                       |                 |               |    | ſ                |
|                                        |             |       |                    |              |                                          |              |              |                                       |                 |               |    | 1                |

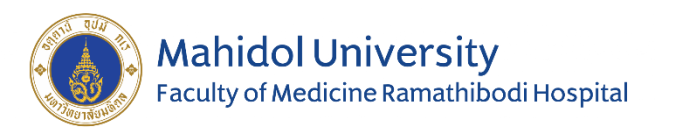

## 1. Direct Export from web site

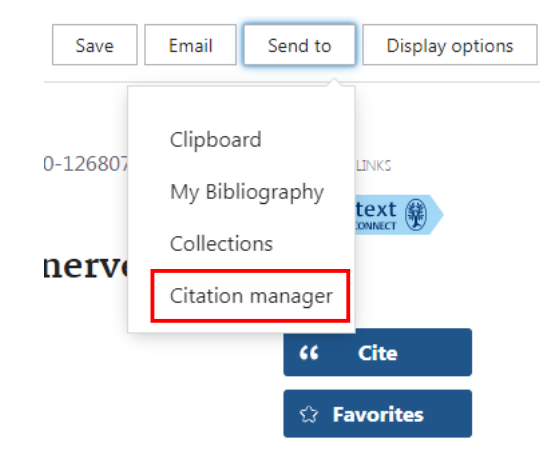

| Embuse            |                    | Search         | Emtree   | Journals | Res |
|-------------------|--------------------|----------------|----------|----------|-----|
| Record Details    |                    |                |          |          |     |
| ← Back to Results | Export 🛃 Send 🖾    | Add to clipboa | ard ⊘    | Full rec | ord |
|                   |                    |                |          |          |     |
| Translated Title  | motes the developm | ent of thyr    | oid card | rinoma l | by  |
| targeting miR     | -525-5p            | chie of entyr  |          |          | S y |

Basic and Clinical Pharmacology and Toxicology 2019 125 Supplement 10 (103 - 104)

#### RTHP-31. EMERGENCY RADIOTHERAPY IN INTRACRANIAL GERM CELL TUMORS (GCTS) PATIENTS WITH KPS≤ 40: ARETROSPECTIVE ANALYSIS OF 27 CASES

Linbo Cai, Mingyao Lai, Juan Li, Cheng Zhou, Qingjun Hu, Zhaoming Zhou

*Neuro-Oncology*, Volume 21, Issue Supplement\_6, November 2019, Page vi216, https://doi.org/10.1093/neuonc/noz175.902 **Published:** 11 November 2019

▶ PDF 💵 Split View 🖌 Cite 🕨 Permissions 🔩 Share 🔻

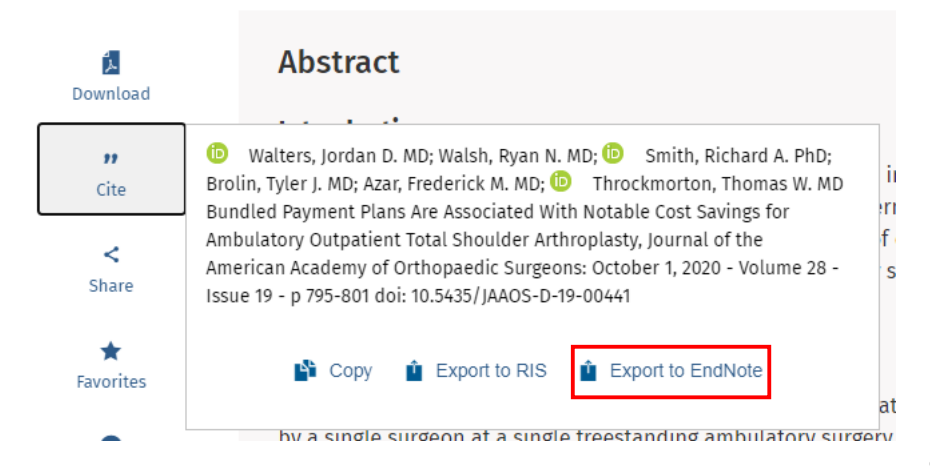

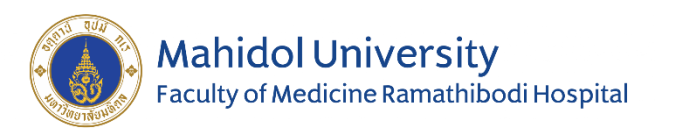

## 2. Manual typing

| EndNote X8 - [C | AI]                       |                |
|-----------------|---------------------------|----------------|
| 🔍 File Edit Re  | ferences Groups Tools Win | idow Help      |
|                 | New Reference             | Ctrl+N         |
| MyLibrany       | Edit References           | Ctrl+E         |
|                 | Move References to Trash  | Ctrl+D         |
| All Referenc    | Go To                     | Ctrl+J         |
| Configure Sy    | Copy References To        |                |
| 🕙 Recently Ad   | E-mail Reference          |                |
| 📑 Unfiled       | Cite Attack waste         |                |
| <u> T</u> rash  | PDE Viewer                |                |
|                 | PDF Viewer                | •              |
|                 | Find Full Text            | •              |
|                 | Find Reference Updates    |                |
| E Hauma         | URL                       | •              |
| ⊡ Find Full Te: | Figure                    | •              |
|                 | Next Reference            | Ctrl+Page Down |
|                 | Previous Reference        | Ctrl+Page Up   |
|                 | Show All References       | Ctrl+M         |
|                 | Show Selected References  |                |
|                 | Hide Selected References  |                |
|                 | Record Summary            |                |
|                 | Find Duplicates           |                |
|                 | Restore to Library        |                |
|                 | Resolve Sync Conflicts    |                |
|                 | Empty Trash               |                |
|                 |                           |                |

# How to input data

| EndNote X8 - [CAI]          |          |             |                              |                 |
|-----------------------------|----------|-------------|------------------------------|-----------------|
| 💿 File Edit References Grou | os Tools | Window Help |                              |                 |
| Vancouver Ab                |          | • 6 E (     | S 🕹 🔂 🗶 🖉 8                  | > " 5 🖪 🤅       |
| My Library                  | Search   | o Opti      | New Reference (Ctrl+N)       |                 |
| All References (42)         |          | A. 45-0     | Add a new reference to the   | selected group. |
| Configure Sync              | II       | Autho       |                              |                 |
| Recently Added (0)          | And 🔻    | Year        | <ul> <li>Contains</li> </ul> | •               |
| Unfiled (0)                 | And 🔻    | Title       | <ul> <li>Contains</li> </ul> | •               |
| Trash (21)                  |          |             |                              |                 |

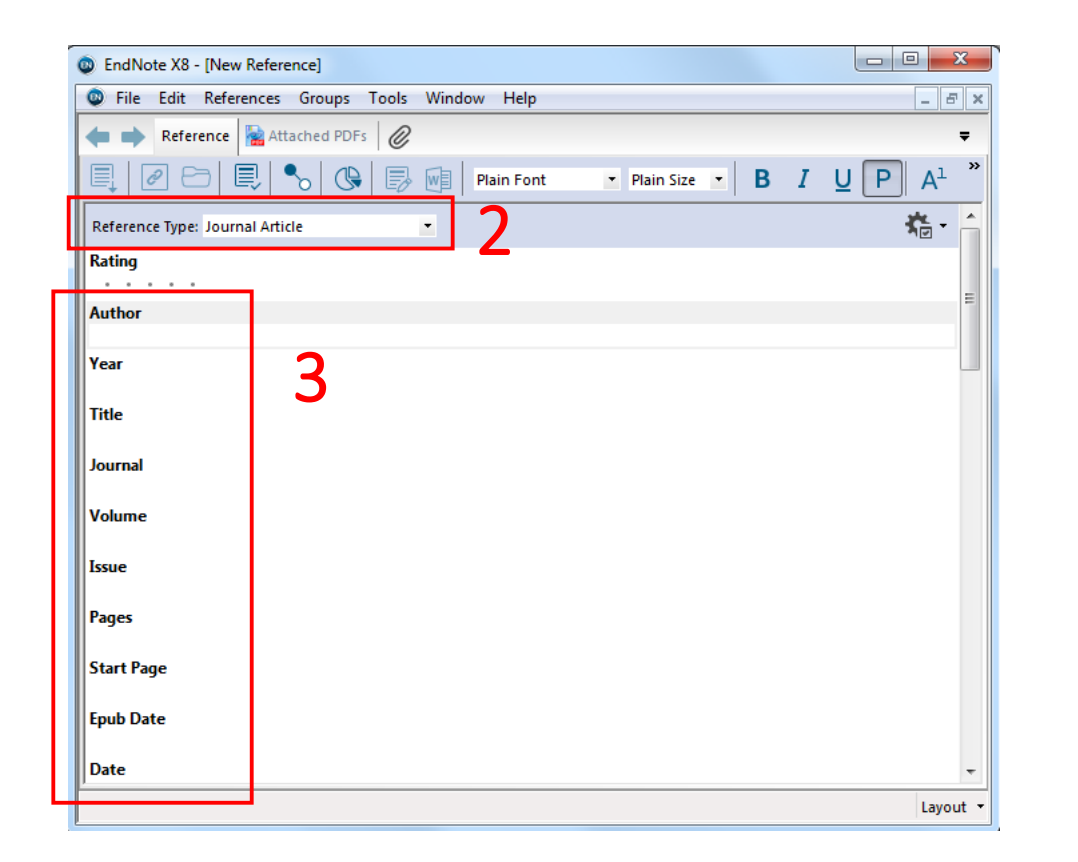

| : Journal Article        | •                                                                                                    |
|--------------------------|----------------------------------------------------------------------------------------------------|
| Audiovisual Material     |                                                                                                    |
| Bill                     |                                                                                                    |
| Blog                     |                                                                                                    |
| Book                     |                                                                                                    |
| Book Section             |                                                                                                    |
| Case                     |                                                                                                    |
| Catalog                  |                                                                                                    |
| Chart or Table           |                                                                                                    |
| Classical Work           |                                                                                                    |
| Computer Program         |                                                                                                    |
| Conference Paper         | _                                                                                                    |
| Conference Proceedings   | =                                                                                                    |
| Dataset                  |                                                                                                    |
| Dictionary               |                                                                                                    |
| Edited Book              |                                                                                                    |
| Electronic Article       |                                                                                                    |
| Electronic Book          |                                                                                                    |
| Electronic Book Section  |                                                                                                    |
| Encyclopedia             |                                                                                                    |
| Equation                 |                                                                                                    |
| Figure                   |                                                                                                    |
| Film or Broadcast        |                                                                                                    |
| Generic                  |                                                                                                    |
| Government Document      |                                                                                                    |
| Grant                    |                                                                                                    |
| Hearing                  |                                                                                                    |
| Interview                |                                                                                                    |
| Journal Article          |                                                                                                    |
| Legal Rule or Regulation |                                                                                                    |
| Magazine Article         | -                                                                                                    |
| anguzare radice          |                                                                                                    |
|                          |                                                                                                    |
|                          | Journal Article     Audiovisual Material     Bill     Bilog     Book     Book Section     Case     Catalog     Chart or Table     Classical Work     Computer Program     Conference Paper     Conference Proceedings     Dataset     Dictionary     Edited Book     Electronic Article     Electronic Book Section     Encyclopedia     Equation     Figure     Film or Broadcast     Generic     Government Document     Grant     Hearing     Interview     Journal Article Legal Rule or Regulation     Magazine Article |

Slide 25/30

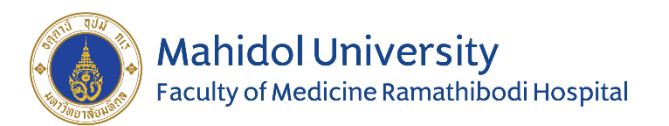

Rating

Author

Piippo, A.

Rinne, J.

Year

2013

Niemelä, M.

van Popta, J. Kangasniemi, M.

Jääskeläinen, J. E. Hernesniemi, J.

\*\*\* • •

Reference Type: Journal Article

## 2. Manual typing

### Author name

- One author/ line
- Author name format
  - Last name, First name Middle name
  - First name Middle name Last name
  - Institute/ Thai name  $\rightarrow$  add comma (,) at the end
    - Mahidol University,
    - คณะแพทยศาสตร์โรงพยาบาลรามาธิบดี มหาวิทยาลัยมหิดล,
    - ทิฆัมพร เหลืองวัฒนวิไล,

Reference Type: Journal Article • Rating . . . . . -Author Suwanprateeb, Jintamai Luangwattanawilai, Ticomporn Theeranattapong, Thunyanun Suvannapruk, Waraporn Chumnanvej, Sorayouth Hemstapat, Warinkarn Year 2016 Reference Type: Journal Article -Rating . . . . . Author สุกิจ ทัศนสุนทรวงศ์, Year 2554 Title การวินิจฉัยสมองตาย : ทำอย่างไรในเวชปฏิบัติ Journal ศัลยศาสตร์วิวัฒน์ - -

| Reference Type: Book                    | •                                   |
|-----------------------------------------|-------------------------------------|
| Rating<br>★★・・・                         |                                     |
| Author                                  |                                     |
| สภากาชาดไทย,                            |                                     |
| Year                                    |                                     |
| 2555                                    |                                     |
| Title                                   |                                     |
| คู่มือการดูแลผู้บริจาคอวัยวะที่มีภาวะสะ | มองตายและประสานงานการปลูกถ่ายอวัยวะ |
| I                                       | Slide 26/30                         |

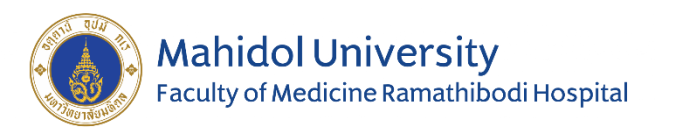

- What is EndNote?
- How to download and install
- Creating library folder
- Journal term list
- How to input data
- Find full text & attach PDF file
- Creating manuscript

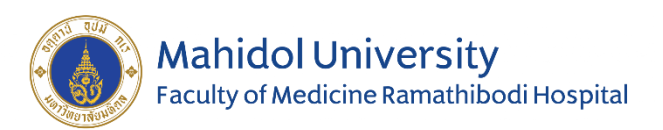

## Find full text & attach PDF file

| EndNote X8 - [CAI]            |                                        |                                     |                           |                      |                                   |
|-------------------------------|----------------------------------------|-------------------------------------|---------------------------|----------------------|-----------------------------------|
| 💿 File Edit References Group: | s Tools Window Help                    |                                     |                           |                      | _ 8 ×                             |
| Vancouver Ab                  | • 🖻 📮 🕻                                | ጲ 샆 슌 ጲ 🖉 🗁 💴 🖡                     |                           | ? Quick S            | earch Q 🗸                         |
| My Library                    | Search Options •                       | Search Whole Library                | ▼ ■ Match Case ■ Ma       | atch Words           | Reference Prev 🖉 🔄 🕨 🔻            |
| All References (43)           | Author                                 | - Contains                          |                           |                      | 1. Piippo A, Niemelä M, van       |
| Configure Sync                |                                        | Contains                            |                           |                      | Popta J, Kangasniemi M, Rinne J,  |
| Recently Added (1)            | Author                                 | Year Title                          | Rating                    | Journa 🔦             | and long-term outcome of 251      |
| Unfiled (1)                   | Nag, S.; Manias, J                     | 2009 Pathology and new players in   | the pathogen              | Acta N               | patients with dural arteriovenous |
| Trash (23)                    | <ul> <li>Winkler, E. A.; Mi</li> </ul> | 2016 Cerebral Edema in Traumatic    | Brain Injury: P           | Neuro                | Neurosurg, 2013:118(5):923-34.    |
| D. Mr. Crowne                 | Lang, E. W.; Ches                      | 1995 Intracranial pressure and cere | bral perfusio • • • •     | New F                |                                   |
|                               | Piyakong, Duang                        | 2014 Challenges Faced By Thai Fam   | ilies When a L            | Archiv               |                                   |
| Intracranial Hemorr (24)      | Damkliang, J.;                         | Record Summary                      | oundle to im              | Nurse                |                                   |
| Traumatic Brain Inj (18)      | Damkliang, J.;                         | New Reference                       | gement of                 | Austra               |                                   |
| Find Full Text                | Sanosnik G F                           | Edit References                     | corobral yop              | Stroke               |                                   |
|                               | Behrouzi, R.: F                        | Move References to Trash            | cerebral ven              | Clin M =             |                                   |
|                               | Long, Brit; Koy                        | Add References To                   | Challenging               | Emerc                |                                   |
|                               | Kuwayama, N.                           | Copy References To                  | olving the t • • • • •    | Surg N               |                                   |
|                               | Halbach, V V; I                        | F-mail Reference                    | ural fistulas i • • • • • | Ameri                |                                   |
|                               | Piippo, A.; Nier                       | Remove References From Group        | utcome of •••••           | J Neu                |                                   |
|                               | Newton, T. H.;                         | Cut                                 | n intracrania             | Radiol               |                                   |
|                               | Al-Shahi, R.; B                        | cut                                 | detection of              | Stroke               |                                   |
|                               | Derdeyn, C. P.;                        | Сору                                | c factors tha             | Radiol               |                                   |
|                               | Schievink, Wo                          | Copy Formatted                      |                           | New E                |                                   |
|                               | Brisman, Jona                          | Paste                               |                           | New E                |                                   |
|                               | Solomon RA;                            | Mark as Read                        | enous malfor              | Lance <sup>1</sup> * |                                   |
|                               |                                        | Mark as Unread                      | -                         |                      |                                   |
| Showing 43 of 43 references.  |                                        | Rating                              |                           |                      | Layout                            |
|                               |                                        |                                     |                           |                      |                                   |
|                               |                                        | Show All References                 |                           |                      |                                   |
|                               |                                        | Show Selected References            |                           |                      |                                   |
|                               |                                        | Hide Selected References            |                           |                      |                                   |
|                               |                                        | File Attachments                    |                           |                      |                                   |
|                               |                                        | PDF Viewer                          |                           |                      |                                   |
|                               |                                        | Find Full Text                      | Find Full Text            |                      |                                   |
|                               |                                        | Find Reference Updates              | Authenticate              |                      |                                   |
|                               |                                        | URL                                 |                           |                      |                                   |
|                               |                                        | one                                 |                           |                      |                                   |

| 🕙 Recently Added      | (1)  |   | Ċ | Author            | Year | litle                                          | Rating  |   | Journa 📤  |
|-----------------------|------|---|---|-------------------|------|------------------------------------------------|---------|---|-----------|
| 📑 Unfiled             | (1)  |   | Ø | Behrouzi, R.; Pu  | 2018 | Diagnosis and management of cerebral ven       |         | • | Clin M    |
| Trash                 | (23) |   | Ø | Saposnik, G.; Bar | 2011 | Diagnosis and management of cerebral ven       | • • • • |   | Stroke    |
|                       |      |   |   | Ticomporn, Luan   |      | ААААААААААААААА                                |         |   |           |
| My Groups             |      | • |   | Yang, X. F.; Men  | 2017 | Criteria for Performing Cranial Computed T     |         |   | J Crani 🗉 |
| 📑 Intracranial Hemorr | (24) | • |   | Mata-Mbemba,      | 2016 | Canadian CT head rule and New Orleans Crit     |         |   | Spring    |
| 📑 Traumatic Brain Inj | (18) |   |   | Kim, J. J.; Gean, | 2011 | Imaging for the diagnosis and management       |         |   | Neuro     |
|                       |      | • |   | Faul, M.; Wald, M | 2007 | Using a cost-benefit analysis to estimate ou   |         |   | J Trau    |
| □ Find Full Text      |      |   |   | Li, M.; Sirko, S. | 2018 | Traumatic Brain Injury: At the Crossroads of   |         |   | J Clin I  |
| 🙋 Searching           | (6)  |   |   | Morley, Wendy A.  | 2018 | Environmental Subconcussive Injury, Axona      |         |   | Fronti    |
| C Found PDF           | (2)  |   |   | Marshall, L. F.   | 2000 | Head injury: recent past, present, and future  |         |   | Neuro     |
| Re Not found          | (3)  |   |   | Adams, J. H.; Do  | 1989 | Diffuse axonal injury in head injury: definiti |         |   | Histop    |
|                       |      |   |   | Werner, C.; Enge  | 2007 | Pathophysiology of traumatic brain injury      |         |   | BJA: B    |

| Recently Added        | (1)  | • | C | Author            | Year | Title                                          | Rating | 1 |   |   | Journa   | 1 |
|-----------------------|------|---|---|-------------------|------|------------------------------------------------|--------|---|---|---|----------|---|
| 📑 Unfiled             | (1)  |   | 0 | Piippo, A.; Niem  | 2013 | Characteristics and long-term outcome of       | •••    | ÷ | • | • | J Neur   |   |
| 🔟 Trash               | (23) |   | Ø | Behrouzi, R.; Pu  | 2018 | Diagnosis and management of cerebral ven       |        |   |   |   | Clin M   |   |
| _                     |      |   | C | Saposnik, G.; Bar | 2011 | Diagnosis and management of cerebral ven       |        |   |   |   | Stroke   |   |
| ■ My Groups           |      | • |   | Ticomporn, Luan   |      | ААААААААААААААА                                |        |   |   |   | 1        | E |
| 📑 Intracranial Hemorr | (24) |   |   | Yang, X. F.; Men  | 2017 | Criteria for Performing Cranial Computed T     |        |   |   |   | J Crani  |   |
| 📑 Traumatic Brain Inj | (18) |   |   | Mata-Mbemba,      | 2016 | Canadian CT head rule and New Orleans Crit     |        |   |   |   | Spring   |   |
|                       |      |   |   | Kim, J. J.; Gean, | 2011 | Imaging for the diagnosis and management       |        |   |   |   | Neuro    |   |
| □·· Find Full Text    |      |   |   | Faul, M.; Wald, M | 2007 | Using a cost-benefit analysis to estimate ou   |        |   |   |   | J Trau   |   |
| 🙋 Found PDF           | (3)  |   |   | Li, M.; Sirko, S. | 2018 | Traumatic Brain Injury: At the Crossroads of   |        |   |   |   | J Clin I |   |
| 🙋 Not found           | (8)  |   |   | Morley, Wendy A.  | 2018 | Environmental Subconcussive Injury, Axona      |        |   |   |   | Fronti   |   |
|                       |      |   |   | Marshall, L. F.   | 2000 | Head injury: recent past, present, and future  |        |   |   |   | Neuro    |   |
|                       |      |   |   | Adams, J. H.; Do  | 1989 | Diffuse axonal injury in head injury: definiti |        |   |   |   | Histop   |   |

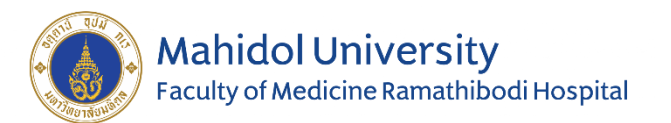

## Find full text & attach PDF file

|                       |                                                                                                    |                                                | Tesla Mindau Uda                                                                                                    |          |
|-----------------------|----------------------------------------------------------------------------------------------------|------------------------------------------------|----------------------------------------------------------------------------------------------------|----------|
| [CAI]                 |                                                                                                    |                                                |                                                                                                    | ×<br>>>  |
| References Groups Too | ols Window Help                                                                                                    | _ <i>B</i> ×                                   |                                                                                                    |          |
| Vancouver Ab          | - 🕞 🗏 Q 🕹 🗘 Q 🖉 🗁 💴 🗦                                                                                                    | M C Le C C C C C C C C C C C C C C C C C       | Search Options Search Whole Library 🗸 🕅 Match Case Reference Preview Reference Options                                                                                                    | ;        |
| ^ S                   | Search Options Search Whole Library 👻 🗌 Mat                                                                                                    | tch Case Reference Preview 🗟 Attached PDFs 🖉 🗢 | Author $\checkmark$ Contains $\checkmark$ $\square$ $\square$ $\square$ $\square$ $1$ $/12$ $\bigcirc$ $\bigcirc$                                                                                                    |          |
| es (43)               | Author - Contains                                                                                                    |                                                | Author Year Title                                                                                                    | <u> </u> |
| /nc                   | Author Contains                                                                                                    |                                                | Piippo, A.; Niem 2013 Characteristics and long-term outc                                                                                                    | =        |
| ded (1) 🔍 🍘           | 🖉 Author Year Title                                                                                                    | There are not bis attached to this reference.  | Behrouzi, R.; Pu 2018 Diagnosis and management of cere                                                                                                    |          |
| (1) 🔍 🍘               | Piippo, A.; Niem 2013 Characteristics and long-term of the second second | outc                                           | Saposnik, G.; Bar 2011 Diagnosis and management of cerε Characteristics and long-term outcome of 251 patients with dural arteriovenous fistulas in a defined population                                                            |          |
| (23)                  | Behrouzi, R.; Pu 2018 Diagnosis and management of                                                                                                    | cere                                           | Iicomporn, Luan AAAAAAAAAAAAAAA     Clinical article                                                                                                    |          |
|                       | Saposnik, G.; Bar 2011 Diagnosis and management of<br>Ticompore Luan                                                                                                    |                                                | Mata-Mbemba,, 2016 Canadian CT head rule and New Orl     Mata-Mbemba,, 2016 Canadian CT head rule and New Orl                                                                                                    |          |
| nial Hemorr (24)      | Yang, X. F.: Men 2017 Criteria for Performing Cranial                                                                                                    | Соп                                            | Kim, J. J.; Gean, 2011 Imaging for the diagnosis and man:                                                                                                    |          |
| tic Brain Inj (18) 💻  | Mat Mat 2016 C C C A A A A A A A A A A A A A A A A                                                                                                    | v Ori                                          | © EndNote X8 - [Piippo, 2013 #22]                                                                                                    |          |
|                       | Kim, Record Summary vosis and n                                                                                                    | mani                                           | 💩 File Edit References Groups Tools Window Help                                                                                                    | - 8      |
|                       | Faul New Reference analysis to                                                                                                    | o est                                          | 🖕 🔿 Reference 📓 Piippo-2013-Characteristics and long-term outc.pdf 🖉                                                                                                    | Ŧ        |
| nd (8)                | Mor Move References to Trash ncussive I                                                                                                    | Iniu                                           |                                                                                                    |          |
| •                     | Mar: Add References To ast, preser                                                                                                    | int, a                                         |                                                                                                    |          |
| •                     | Ada Copy References To                                                                                                    | jury.                                          |                                                                                                    | -        |
|                       | Wer E-mail Reference aumatic b                                                                                                    | brain                                          | See the corresponding editorial in this issue, pp 920–922.                                                                                                    | _        |
|                       | nagemen<br>Remove References From Group                                                                                                    | nt of                                          | J Neurosurg 118:925–934, 2013                                                                                                    |          |
|                       | Nag. Cut avers in th                                                                                                    | he p                                           |                                                                                                    |          |
| •                     | Win Copy aumatic Br                                                                                                    | Brain                                          |                                                                                                    |          |
| •                     | Lanc Copy Formatted and cereb                                                                                                    | pral į                                         | Characteristics and long term outcome of 251 patients with                                                                                                    |          |
| •                     | Piya Paste Thai Famili                                                                                                    | lies V T                                       | Characteristics and long-term outcome of 251 patients with                                                                                                    |          |
| 2 ( ) ·               | Mark as Read                                                                                                    |                                                | dural arteriovenous fistulas in a defined population                                                                                                    |          |
| is references.        | Mark as Upread                                                                                                    | Layout •                                       |                                                                                                    |          |
|                       | Rating                                                                                                    |                                                | Clinical article                                                                                                    |          |
|                       |                                                                                                    |                                                | Chinical article                                                                                                    |          |
|                       | Show All References                                                                                                    |                                                | Anna Piippo, M.D., <sup>1</sup> Mika Niemelä, M.D., Ph.D., <sup>1</sup> Jouke van Popta, M.D., <sup>1</sup>                                                                                                    |          |
|                       | Show Selected References                                                                                                    |                                                | MARKO KANGASNIEMI, M.D., PH.D., <sup>2</sup> JAAKKO RINNE, M.D., PH.D., <sup>3</sup>                                                                                                    |          |
|                       |                                                                                                    |                                                | JUHA E. JÄÄSKELÄINEN, M.D., PH.D., <sup>3</sup> AND JUHA HERNESNIEMI, M.D., PH.D. <sup>1</sup>                                                                                                    |          |
|                       | File Attachments Attac                                                                                                    | ch File                                        | Departments of 'Neurosurgery and <sup>2</sup> Radiology, Helsinki University Central Hospital, Helsinki;                                                                                                    |          |
|                       | PDF Viewer Oper                                                                                                    | n File                                         | and <sup>3</sup> Department of Neurosurgery, KUH NeuroCenter, Kuopio University Hospital, Kuopio, Finland                                                                                                    |          |
|                       | Find Full Text Save                                                                                                    | : As                                           |                                                                                                    |          |
|                       | Find Reference Updates Conv                                                                                                    | vert to Relative Links                         | <i>Object.</i> Management of dural arteriovenous fistulas (DAVFs) has changed during the last decades due to in-                                                                                                    |          |
| F                     | URL Rena                                                                                                    | ame PDFs                                       | creased knowledge of their pathophysiology and natural history as well as advances in treatment modalities. The<br>authors describe the characteristics and long-term outcome of a large consecutive series of patients with DAVEs |          |
| E                     | =nainote : ที่ฆัมพร เหลืองวัฒนชัย (24/10/                                                                                                    | (64)                                           | Added to Library: 31/8/2563 Last Updated: 5/10/2563 SIICE 29/30                                                                                                    | Layout   |
|                       |                                                                                                    |                                                |                                                                                                    |          |

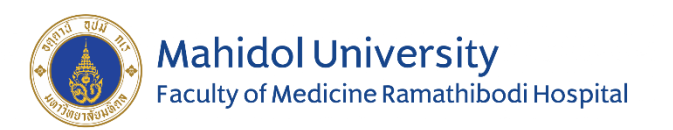

- What is EndNote?
- How to download and install
- Creating library folder
- Journal term list
- How to input data
- Find full text & attach PDF file
- Compress library file
- Creating manuscript

EndNote : ที่ฆัมพร เหลืองวัฒนชัย (24/10/64)